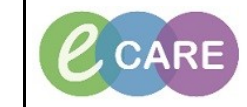

Document No - Ref 174

Version Number – 2.0

## LOCATING AND COMPLETING RAPID RESPONSE REFERRAL FORM

|            | Click on the Rapid Response Services tab from your tool bar.                                             |
|------------|----------------------------------------------------------------------------------------------------|
| 1.         | Rapid Response Services                                                                                  |
|            |                                                                                                    |
| 2          | From the Dashboard, click on 'Worklist'.                                                                 |
| Ζ.         | Dashboard 👻                                                                                              |
|            | Dasbboard                                                                                                |
|            | Worklist                                                                                                 |
|            | WORKIISt                                                                                                 |
|            |                                                                                                    |
| 3          | Click on patient tab - 'Actions'.                                                                        |
| 0.         | Overview Current State Actions                                                                           |
|            | Look down the page to assessments - powerform is located here. Click on form 'Rapid Response Form'       |
| 4.         | Assessments                                                                                              |
|            |                                                                                                    |
|            | Assessment Name                                                                                          |
|            | Rapid Response Form                                                                                      |
|            | Sepsis Screening                                                                                         |
|            |                                                                                                    |
| 5          | Click on the radio button for Assessment.                                                                |
| 0.         | Assessment O Discharge                                                                                   |
|            |                                                                                                    |
| 6          | Complete mandatory fields on form (first page) and Sign using the green tick. Window closes.             |
| 0.         | * Rapid Response                                                                                         |
|            | Rapid Response                                                                                           |
| 11         | Alternatively Open patient record in powershart, click on the adhesison. Panid Pospanse Folder, click on |
| 11.        | radio button for Rapid Response and click Record.                                                        |
| 12.        | Complete and Sign as above.                                                                              |
| 13.        | Lo complete the Lischarge form repeat steps 1-/                                                          |
|            | Click on the radio button for Discharge                                                                  |
| 14.        | Click on the radio button for Discharge.                                                                 |
| 14.        | Click on the radio button for Discharge.                                                                 |
| 14.<br>15. | Click on the radio button for Discharge.                                                                 |
| 14.<br>15. | Click on the radio button for Discharge.                                                                 |
| 14.<br>15. | Click on the radio button for Discharge.                                                                 |
| 14.        | Click on the radio button for Discharge.                                                                 |

Form is now viewable in the patient record within Documentation & Form Browser. You are unable to modify the Assessment to complete the discharge, a new form is required. However, if amendments are required you can modify individual forms.